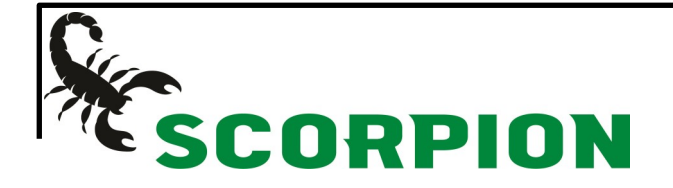

## Comment créer un compte sur le site web

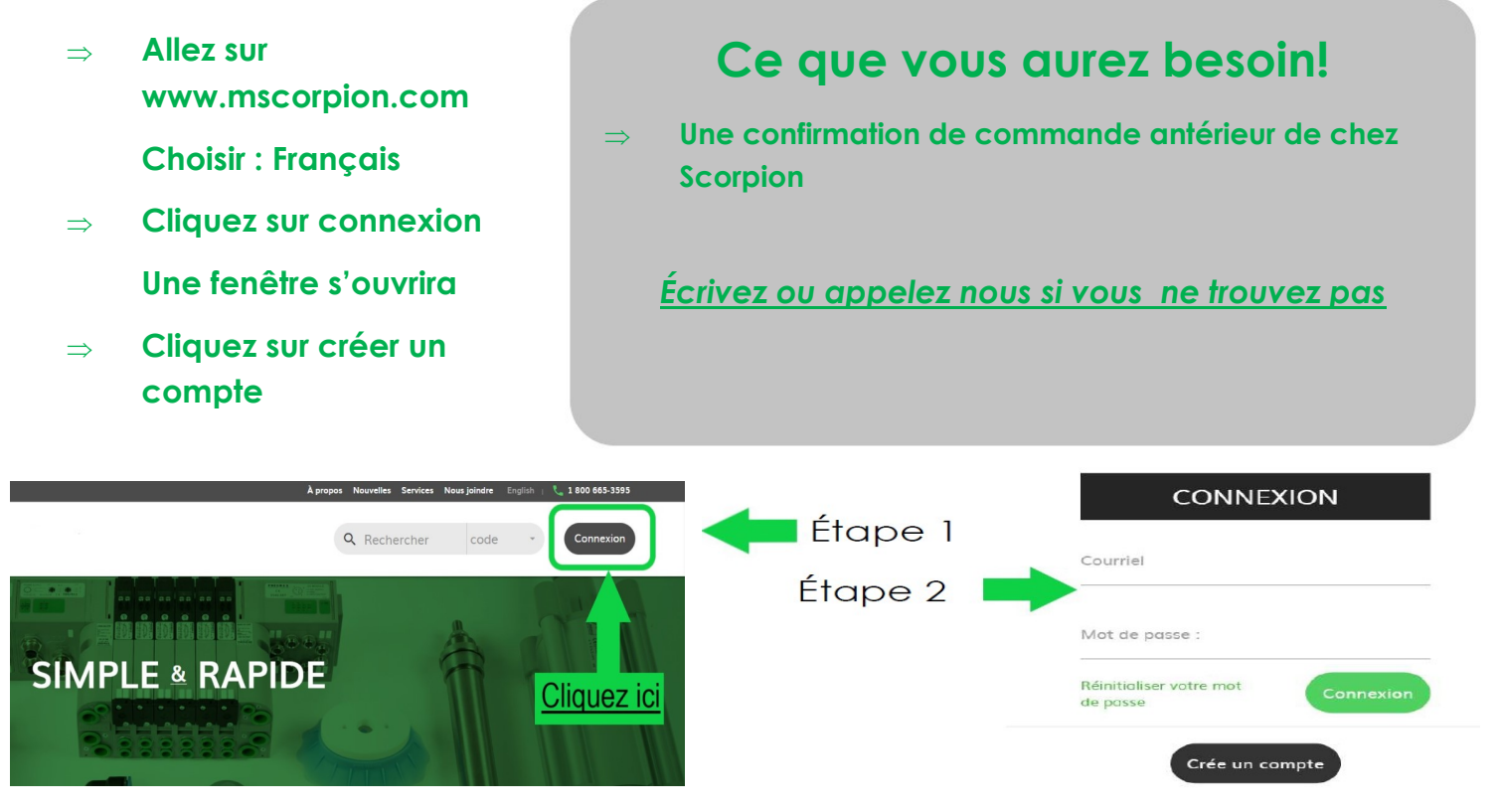

## \*\*Utilisez votre confirmation pour remplir la section du bas\*\*

| $\Rightarrow$ | Le numéro de client Scorpion composé de 6 |
|---------------|-------------------------------------------|
|               | chiffres                                  |

se trouve sur la même ligne : Expédié à

 ⇒ Numéro de commande antérieure est inscrit en rouge et commence par 00 ex : (00123456)

| Compte              |                              |
|---------------------|------------------------------|
| Prénom              | Nom de famille               |
| Département         | Position                     |
| Numéro de téléphone |                              |
| Courriel            | Confirmer votre courriel     |
| Mot de nasse        | Confirmer votre mot de passe |

🗸 Lier ce compte à un compte d'entreprise existant

|                          | Commar                                                                                               | nde Client                           |                                                                   | _                              |                                                           |
|--------------------------|----------------------------------------------------------------------------------------------------|--------------------------------------|-------------------------------------------------------------------|--------------------------------|-----------------------------------------------------------|
|                          |                                                                                                    | 0.02                                 |                                                                   | -                              |                                                           |
| Ç.                       | Manufacture Scorpion                                                                                 | Bon commande client #<br>Scorpion    | 00153976                                                          | Lier à une compte d'entreprise |                                                           |
| SCORPION                 | 561 rue Edouard                                                                                      | Date :                               | 2019-05-24                                                        |                                |                                                           |
|                          | Granby, QC<br>CANADA, J2G 325<br>Tél. : 4503783595 Télécopieur : 4503786076<br>contact@mscorpion.com | P<br>Contact : Ti                    | C- Olivier<br>ál. : 1-450-378-3595<br>álécopieur : 1-450-378-6076 | Numéro de client Scorpion      | Un numéro de commande Scorpion antécédant. (ex. 00123456) |
| Facturé à                | 107450                                                                                               | Expédié à                            | 102288                                                            |                                |                                                           |
| Manufacture Scorpion     |                                                                                                    | Manufacture Scoprpion inc.           |                                                                   |                                |                                                           |
| 561 Édouard,             |                                                                                                    | 561 RUE EDOUARD,                     |                                                                   |                                |                                                           |
| Granby, QC GRANBY, QC    |                                                                                                    |                                      |                                                                   |                                |                                                           |
| J2G 3Z5 J2G 3Z5          |                                                                                                    | Crée le compte                       |                                                                   |                                |                                                           |
| tel: 1-450-378-3595 Fax: |                                                                                                    | tel: 1-450-378-3595 Fax: 1-450-378-6 | 3076                                                              |                                |                                                           |
|                          |                                                                                                    |                                      |                                                                   |                                |                                                           |